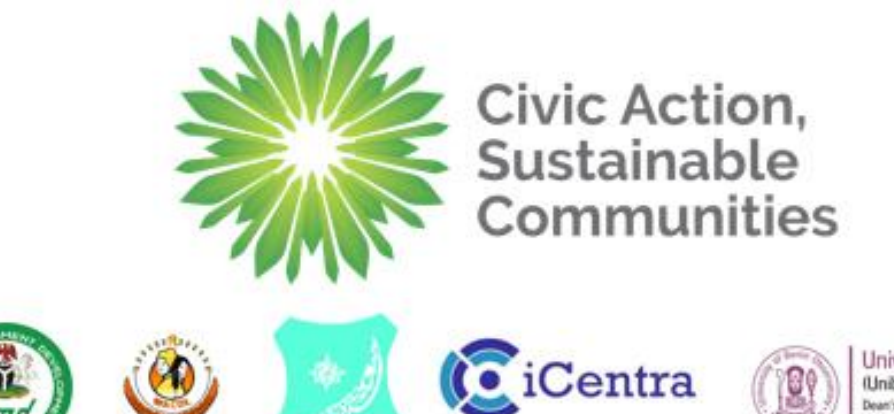

University of Benin Observatory (Uniben Observatory) Dear's Office, Faculty of Social Sciences, University of Benin, Benin Oly, Nigeria CONTRACTOR OF

techxperlence

1

# **Version History**

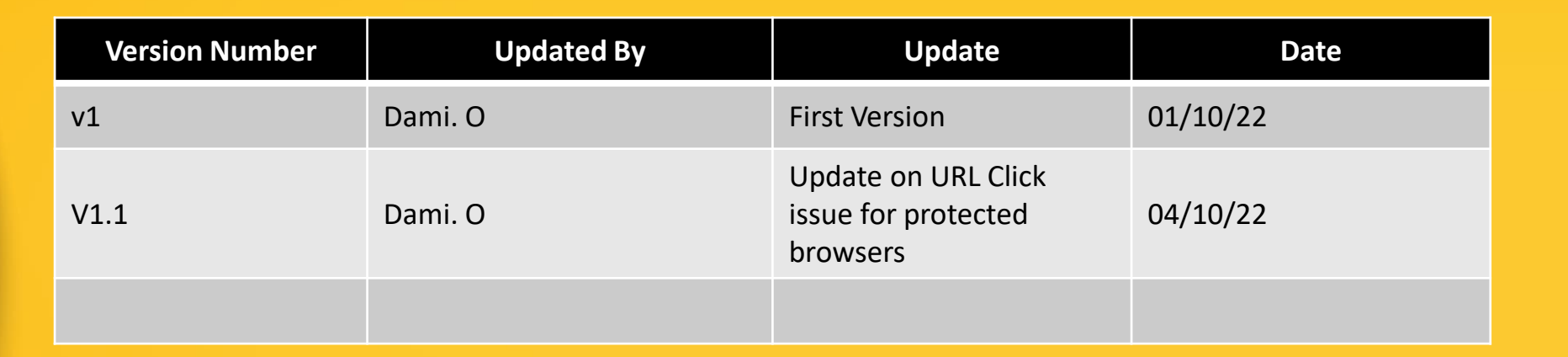

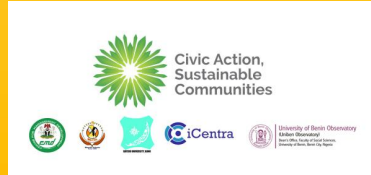

techxper!ence

D. . .

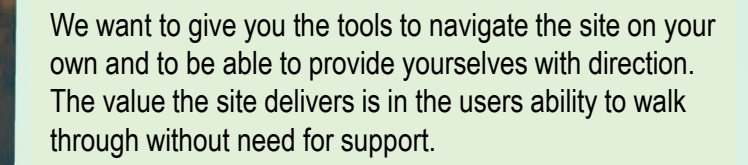

Learn, Have fun and let us know if you need anything @ <u>ACTProject@techxperience.ng</u> Thank you

techxper!ence

Civic Action, Sustainable Communities

iCentra

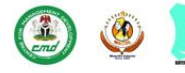

University of Benin Observator Uniben Observatory Dents Ottos, faculy of Social Sciences, University of Benin, Benin City Migeta

## CONTENT

Home Page – Platform Landing Page Courses - Course page where all courses are located Learning Partners – Page containing Learning Partners Profiles Contact Us - Contact Page Register - Registration Function Login - Login Function

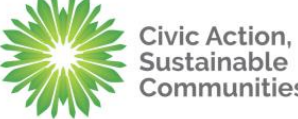

iCentra

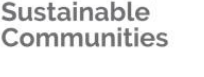

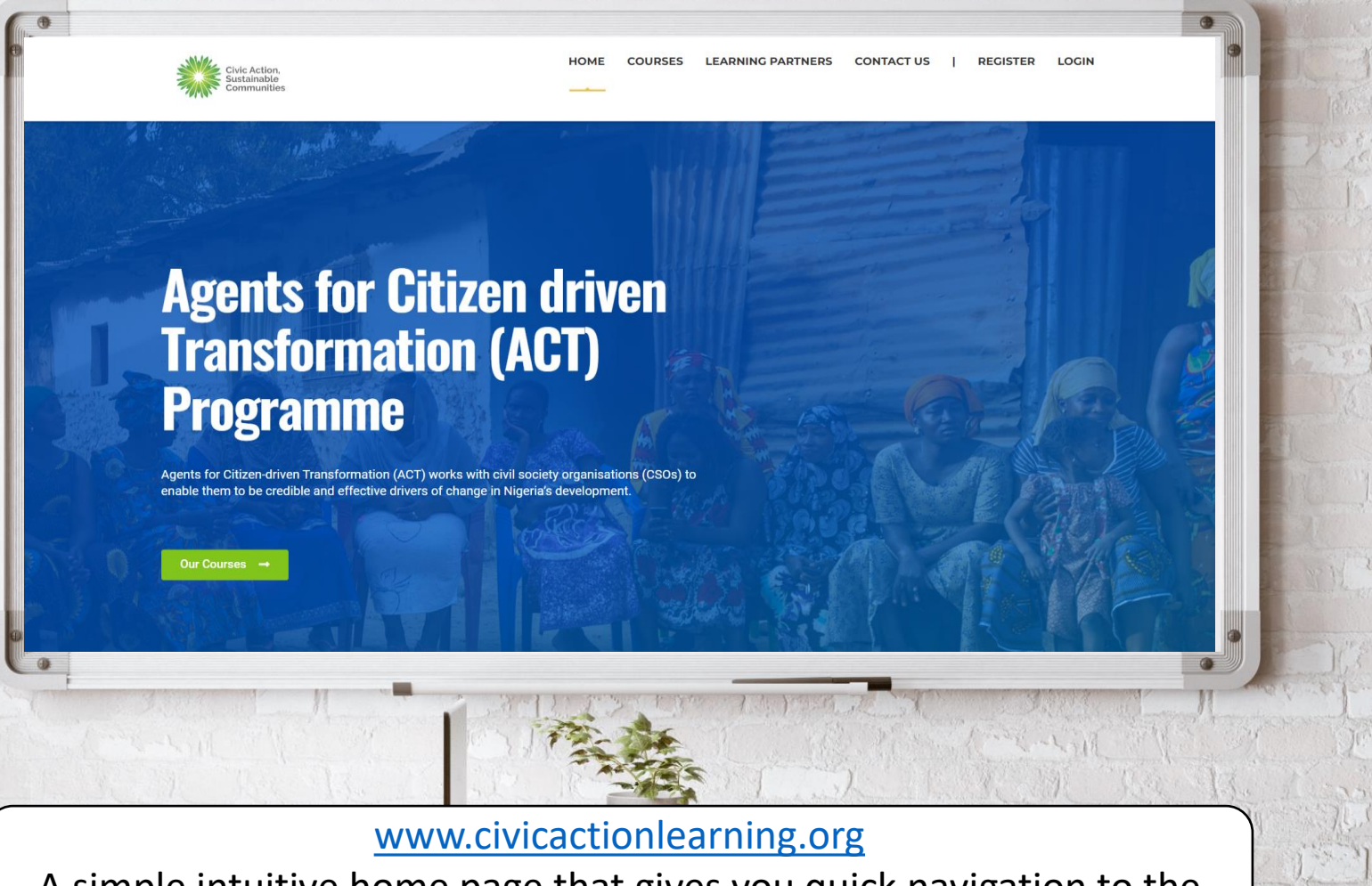

A simple intuitive home page that gives you quick navigation to the areas of the site that are most of interest!

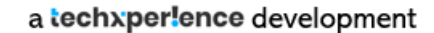

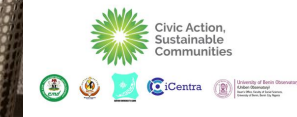

### **Account Registration**

The registration page requires:

- a. Username choice
- b. First Name
- c. Last Name
- d. Email Address
- e. Acceptance of the Terms & Conditions

Once all the above fields have been completed Please Click on "Create Account" button

| र्नु Sign in                       | ∑ New account | CONTACT |  |  |  |  |
|------------------------------------|---------------|---------|--|--|--|--|
| Username*                          |               |         |  |  |  |  |
| First name*                        | Last name     |         |  |  |  |  |
| I agree with the Terms & condition | S.            |         |  |  |  |  |
| Create account                     |               |         |  |  |  |  |
|                                    |               |         |  |  |  |  |

Centra

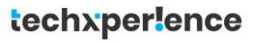

#### **Account Activation**

Once this stage is done you will be shown a message that tells you "Activate your account via the email sent to you. The email will contain a hyperlink which you will need to click to activate your private account.

To be double sure, if you do not see an email in good time, <u>check your junk and</u> <u>spam mail folders.</u>

#### Activate your account on site Civic Action Learning > Inbox >

#### info@civicactionlearning.org

to me 🔻

Please activate your account via this link <a href="https://www.civicactionlearning.org/user-account-2/?user\_token=4e42bd2de1854423d1f4100ca0142ccc">https://www.civicactionlearning.org/user-account-2/?user\_token=4e42bd2de1854423d1f4100ca0142ccc</a>

Hyperlink for account activation

In a situation where the link is not "clickable" copy and paste it into the browser of your choice and click go.

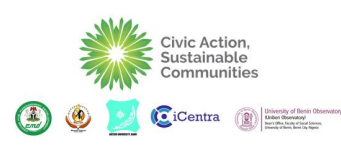

Login

To login, click on the login function on the home page and a pop up will appear asking click on "Sign in" and enter;

- a. Username
- b. Password

#### Options are available for

- a. Remember me (allowing the system to remember your
- b. View "Password" allowing you to view your password as typed in
- c. Forgot Password allowing you to be sent a reminder/reset your password

| Sign in           |            |             | Sa New account |       | CONTAC        |
|-------------------|------------|-------------|----------------|-------|---------------|
| Email or Username |            |             |                |       |               |
| Password          |            |             |                | 0     | elease date   |
| Remember me       |            |             |                |       |               |
|                   | Log        | g in        |                |       | Sec.          |
|                   | Forgot you | r password? |                |       |               |
|                   |            |             | 1/100          | Min - | 7             |
|                   |            |             |                |       | Civic Action, |

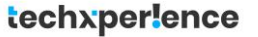

#### **Learning Partners**

The learning partner page contains all the pages associated with the learning partners that are registered on the website. Their profiles and information are contained in the site

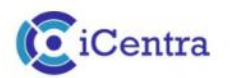

iCentra is a business and technology solutions company delivering transformation with the mission to improve people and organisational performance. Founded in 2009, the company started operations in Abuja. Nigeria The company serves clients across the globe through its offices in Texas. United States and London, United Kingdom.

VIEW PROFILE

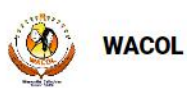

Women's Aid Collective is based in Nigeria and is dedicated to helping women and young people in need. One of their main aims is to increase legal protection and fight for better choices for abused women and young people.

VIEW PROFILE

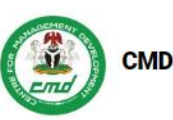

The Centre for Management Development (CMD) was established by the Federal Government of Nigeria as the operational arm of the Nigerian Council for Management Development (NCMD). The Centre commenced operations in 1973, albeit it only derived its legal backing by Act No 51 of 1976.

VIEW PROFILE

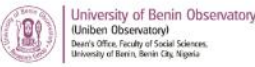

The UNIBEN Observatory, Faculty of Social Sciences was initially set up in 2009 within the frame work of the project 'Counter Trafficking Initiative: analysis of the evolution of trafficking in persons, grass root social intervention, building social services and networking capacity and promacing direct assistance<sup>4</sup>.

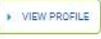

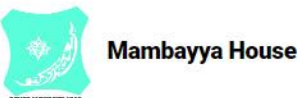

The Aminu Kano Centre for Democratic Studies, Mambayya House, Kano was founded in November 2000 as a research and training unit of the Bayero University, Kano, Nigeria

VIEW PROFILE

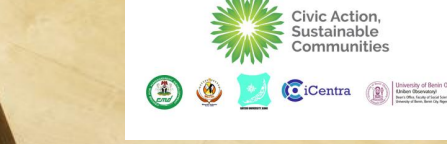

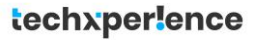

Courses

The courses are listed in the courses page. Their availability is 24/7. For testing purposes the courses are presently free.

Courses

Search Courses

Q

Sort By: Release date (newest first)

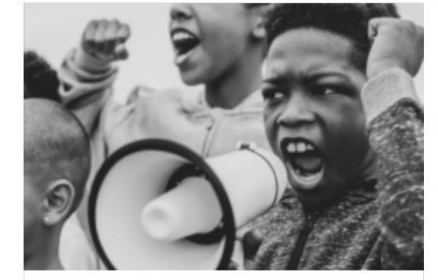

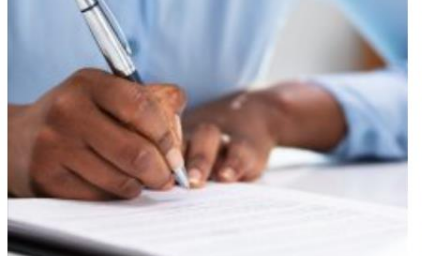

Free

Advocacy & Right-Based Approach **Gender and Social Inclusion** Free

Free

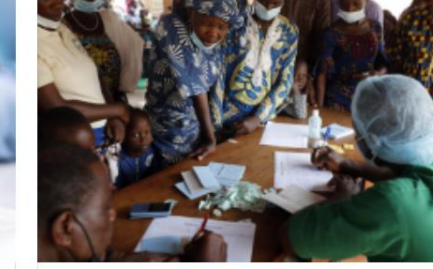

Fund Raising & Proposal Writing

Free

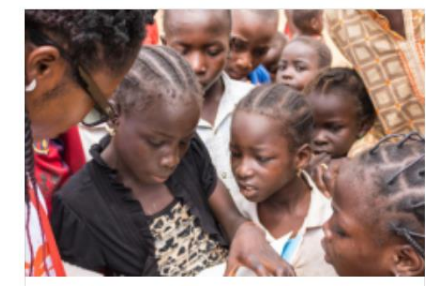

Social Research & Analysis Training for NGOS

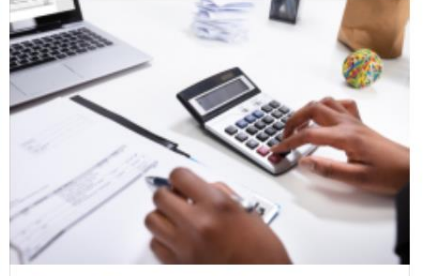

**Financial Processes and Procedures for** NGOs Free

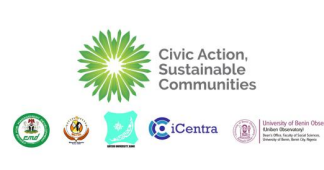

#### **Course Preview**

The course listing page offers all the courses and allows users to get a preview of their choice of course.

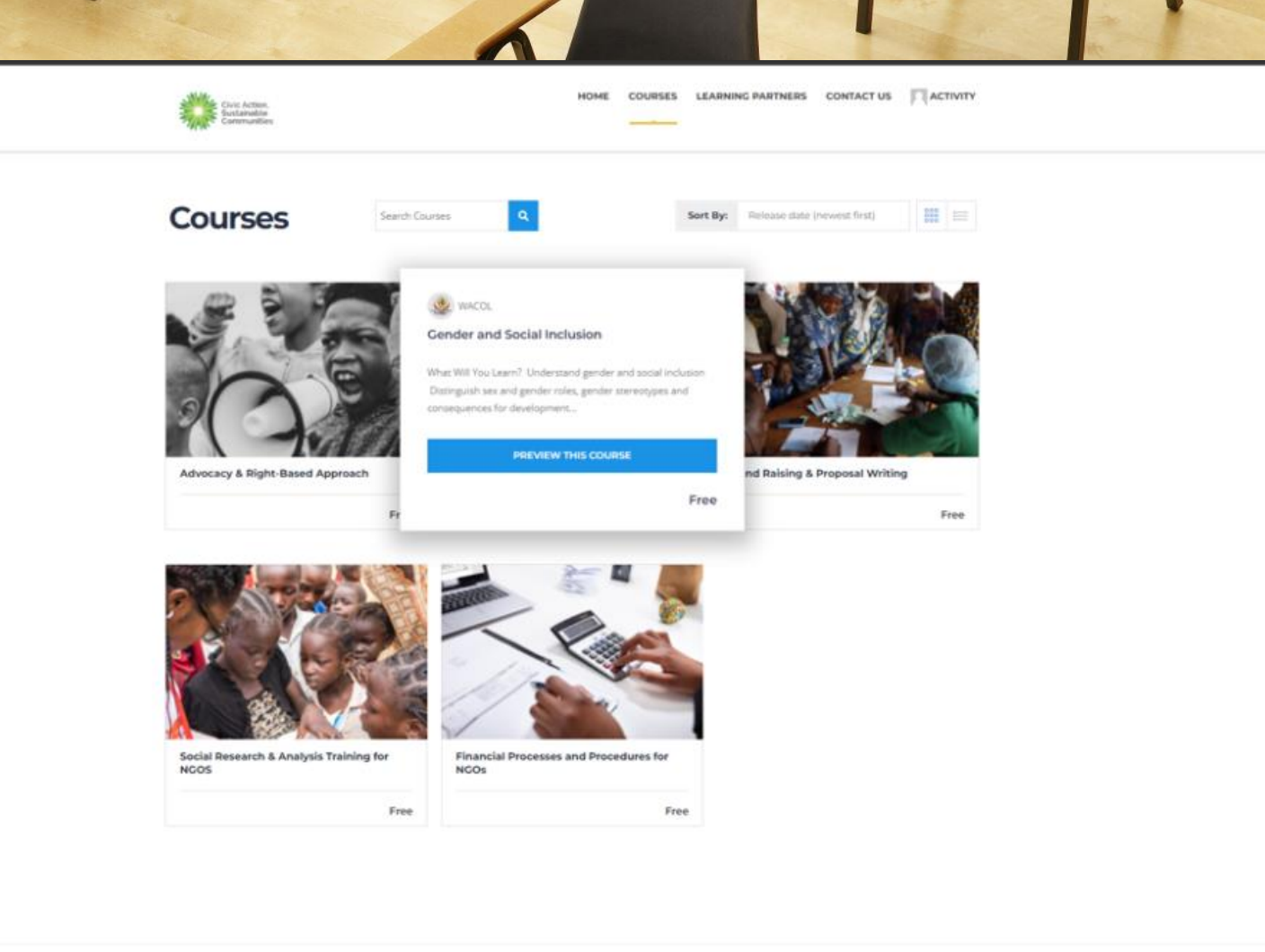

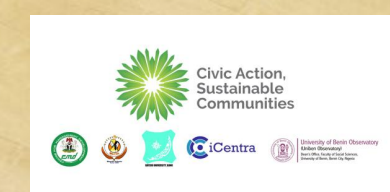

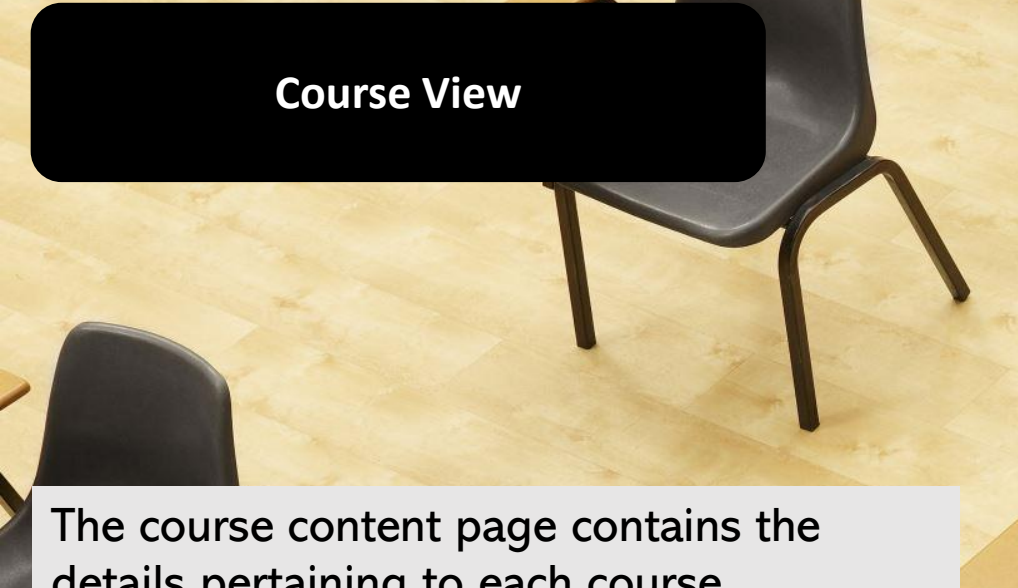

details pertaining to each course.

- a. Course description
- Course Review by previous users b.
- Course material for offline download С.
- Enrolment button d.
- Number of enrolees for a course e.
- A list of popular courses f.

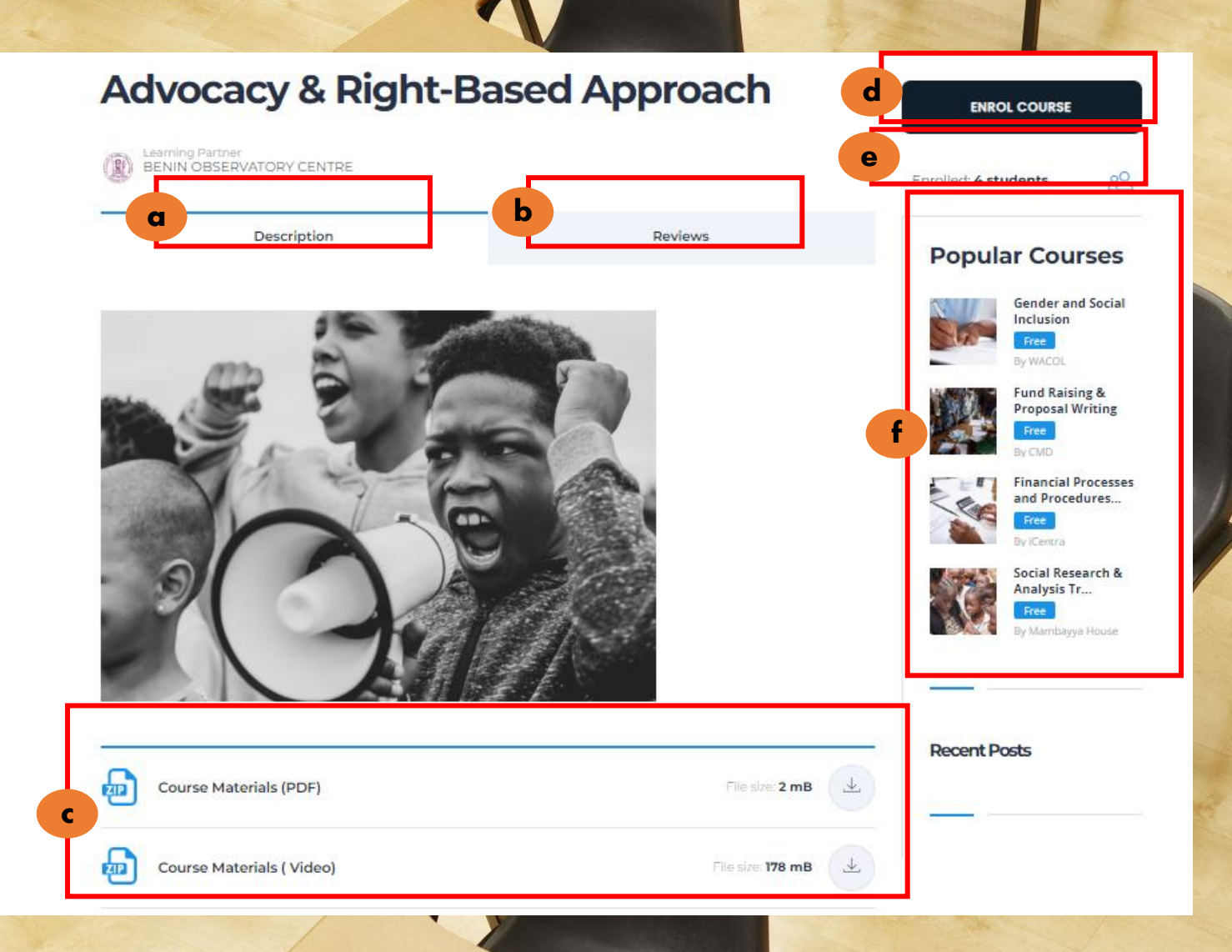

**Civic Action** ustainable

iCentra (i) University of Benin Obs Uniter Observatory Serie Observatory

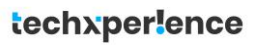

### **Course Preview**

Upon course commencement you will be provided with this page (or a similar one) which provides the following information

- a. Course title
- b. Course module details
- c. Course menu options
- d. Option to start

Advocacy & Right-Based Approach

Civic Action, Sustainable

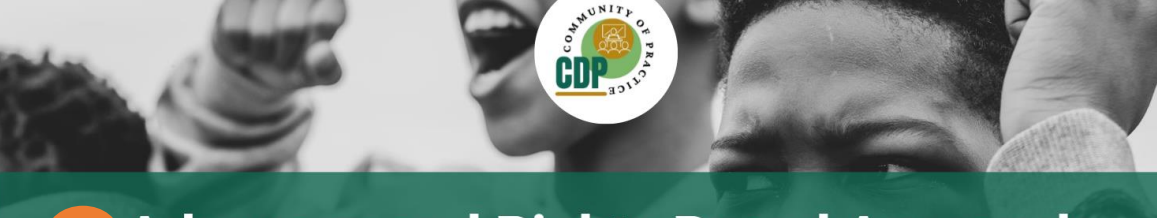

 Advocacy and Rights Based Approach
Module 1: Understanding of Rights-Based Approach and Advocacy

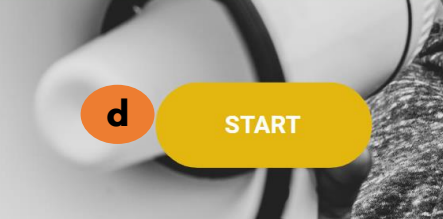

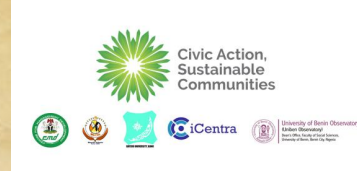

#### **Course Navigation**

Upon course commencement you will be provided with this page (or a similar one) which provides the following information

- a. Course title
- b. Course module details
- c. Course menu options
- d. Option to start

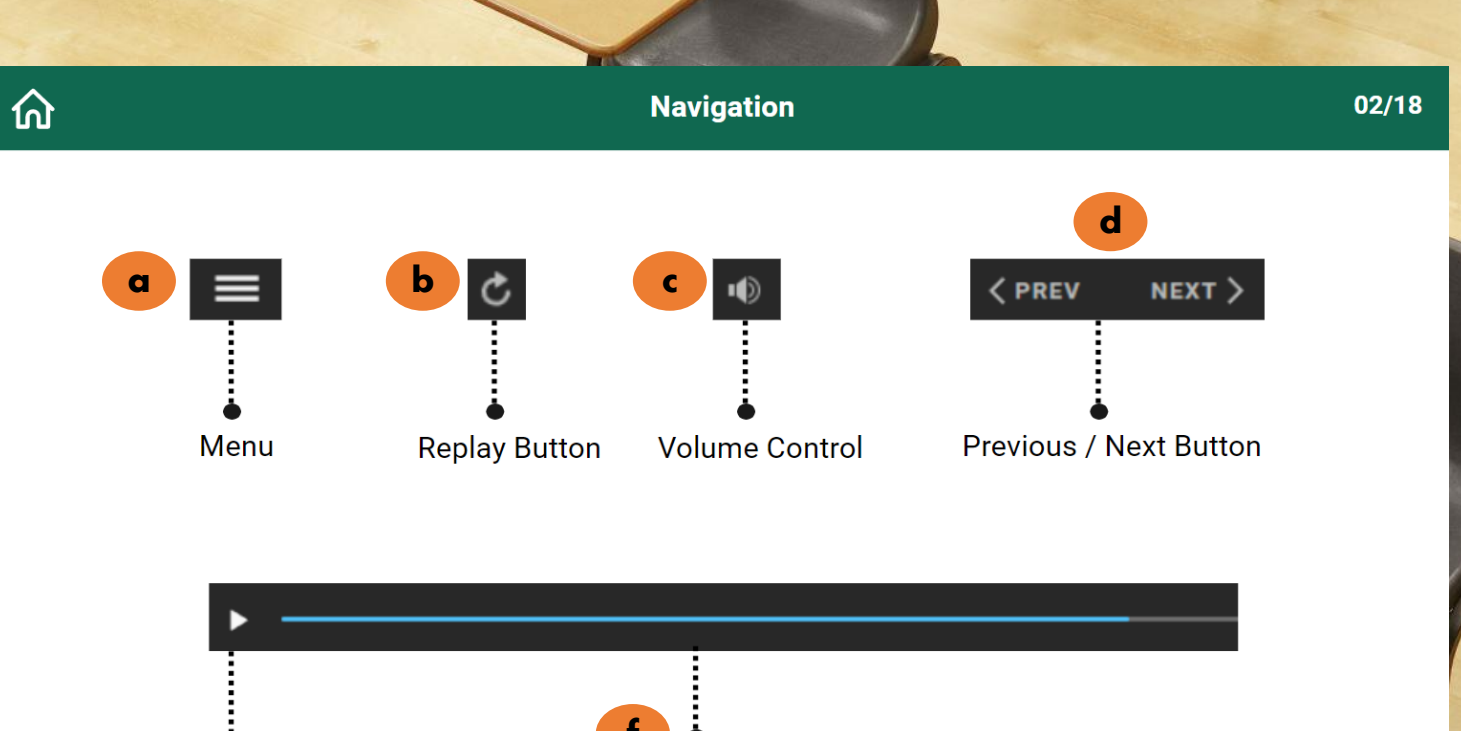

Seekbar

е

CDP.

Play / Pause

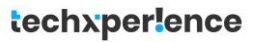

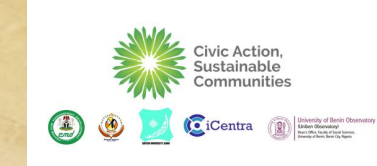

#### **Activity Menu**

The activity menu notifies the user of details of the following

- a. Timeline
- b. Profile changes
- c. Notifications
- d. Messages from other users or course admins
- e. Friend Requests
- f. Group notifications
- g. Invitations to join groups
- h. Forums
- i. Settings
- j. Log Out

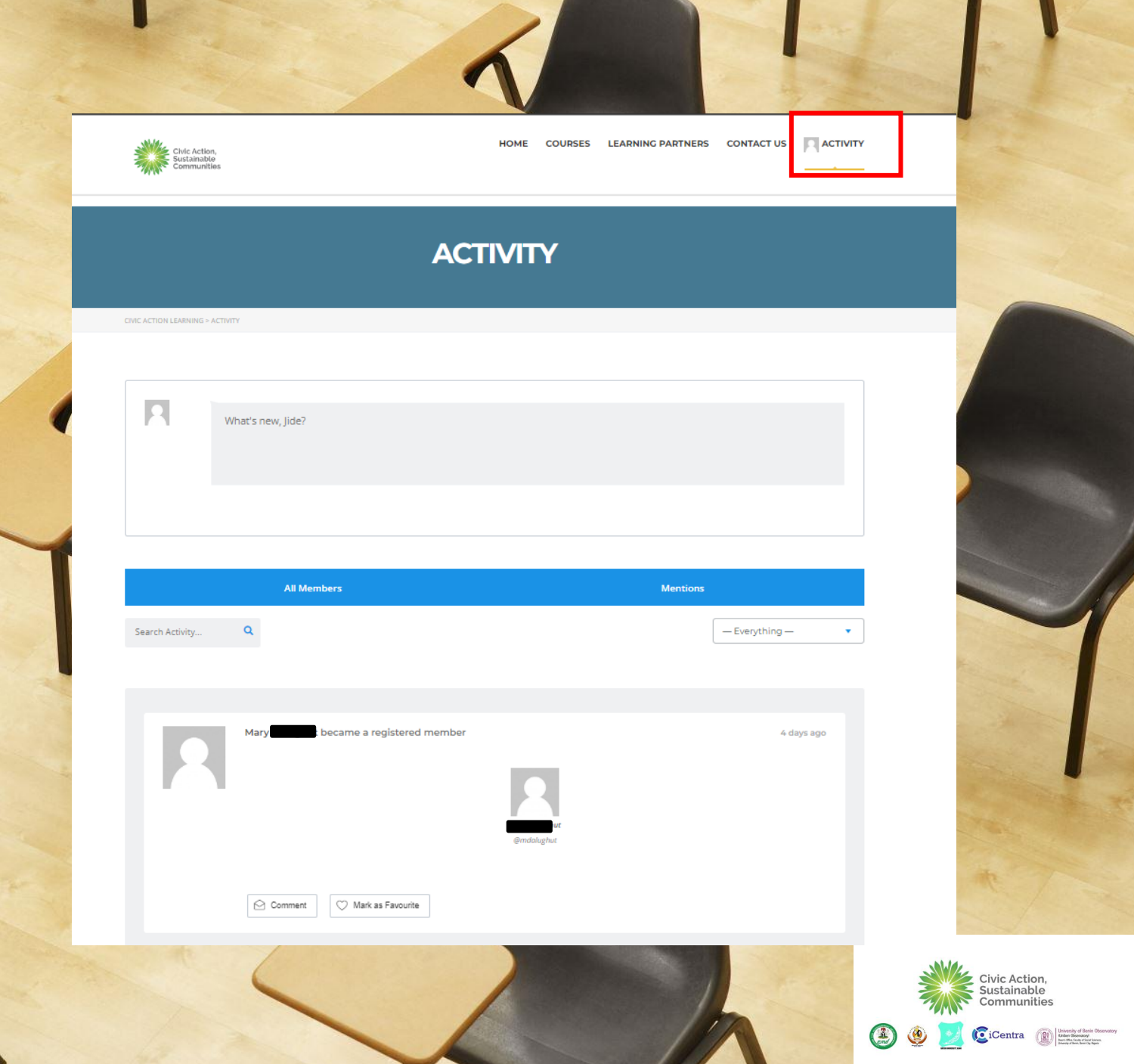

Thank You

For any support questions or comments please email actproject@techxperience.ng

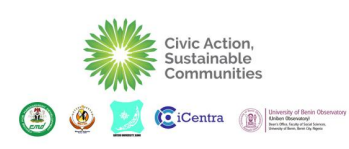